| iOS 裝置申請金融卡雲支付流程                                                   |                                                                   |  |
|--------------------------------------------------------------------|-------------------------------------------------------------------|--|
| 步驟1                                                                | 步驟 2                                                              |  |
| 點選「新增卡片」                                                           | │<br>│選擇「007 第一商業銀行」及填入 11 碼「帳號                                   |  |
|                                                                    | (卡號)                                                              |  |
| ■川台湾大哥大 46 下午8:02 ぎ 97% ■ ・ /                                      | 6:42 -7 .11 4G 🖸                                                  |  |
| で<br>澤<br>Pay<br>登出                                                | く 新増卡片                                                            |  |
| こう 掃碼收付 <b>2日</b><br>收款碼                                           | 請輸入帳號<br><b>○</b> 007 第一商業銀行                                      |  |
| <b>行動轉帳</b><br>常用帳號                                                | 報號(卡號)<br>11-14位數字                                                |  |
| 新増卡片     行動繳費     行動繳稅                                             |                                                                   |  |
| で     で     で       た片管理     交易紀錄     訊息                           |                                                                   |  |
| ♠ 🕀 🔛                                                              | 下一步                                                               |  |
| 步驟3                                                                | 步驟4                                                               |  |
| □ 確認 凹 找问息 <u>服務條款</u> 业剩入 · 丹下入身份<br>□ 證字號 · 、「持卡人民國出生年月日 · 、「留存於 | 1                                                                 |  |
| 發卡行之手機號碼」。                                                         |                                                                   |  |
| •Ⅲ台湾大哥大 4G 下午8:04 ♥ 97% ■● +<br>< 新增卡片                             | <ul> <li>■1 台湾大哥大 4G 下午8:05 Ø 97% ●● +</li> <li>✓ 新増卡片</li> </ul> |  |
| 同意帳號23668*** ***申請第一商業銀行台灣Pay<br>金融卡<br><b>又 我同意 服務條款</b>          | 簡訊驗證碼將發送至您留存於發卡行之手機號碼                                             |  |
| 持卡人身份證字號(英文字大寫)                                                    | 簡訊 服金證 55<br>時間: 04:58                                            |  |
| 持卡人民國出生年月日<br>(格式為YYYMMDD)                                         |                                                                   |  |
| 留存於發卡行之手機號碼                                                        |                                                                   |  |
| 推廣人員代碼(選填)                                                         |                                                                   |  |
| 上一步 下一步                                                            | 上一步下一步                                                            |  |

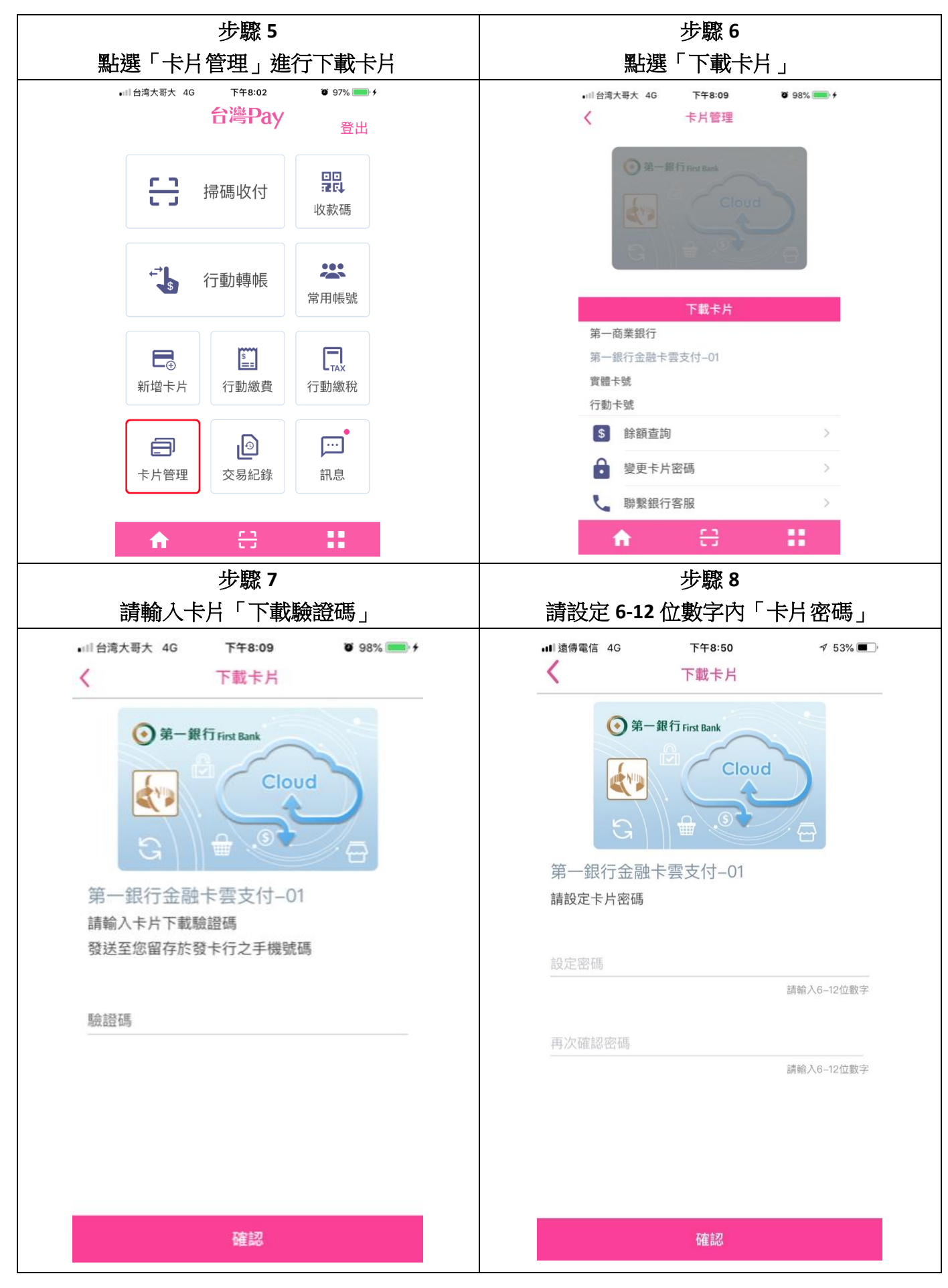

| 步驟 9<br>金融卡雲支付下載成功                                                      |         |
|-------------------------------------------------------------------------|---------|
| •川台湾大哥大 4G 下午8:10 0                                                     | 98% 🔜 🗲 |
| ● 第一銀行 First Bank<br>Cloud<br>G                                         |         |
| 第一商業銀行<br>第一銀行金融卡雲支付-01<br>實體卡號 00000236 *******<br>行動卡號 **********0537 |         |
| \$ 餘額查詢                                                                 | >       |
| 變更卡片密碼                                                                  | >       |
|                                                                         |         |

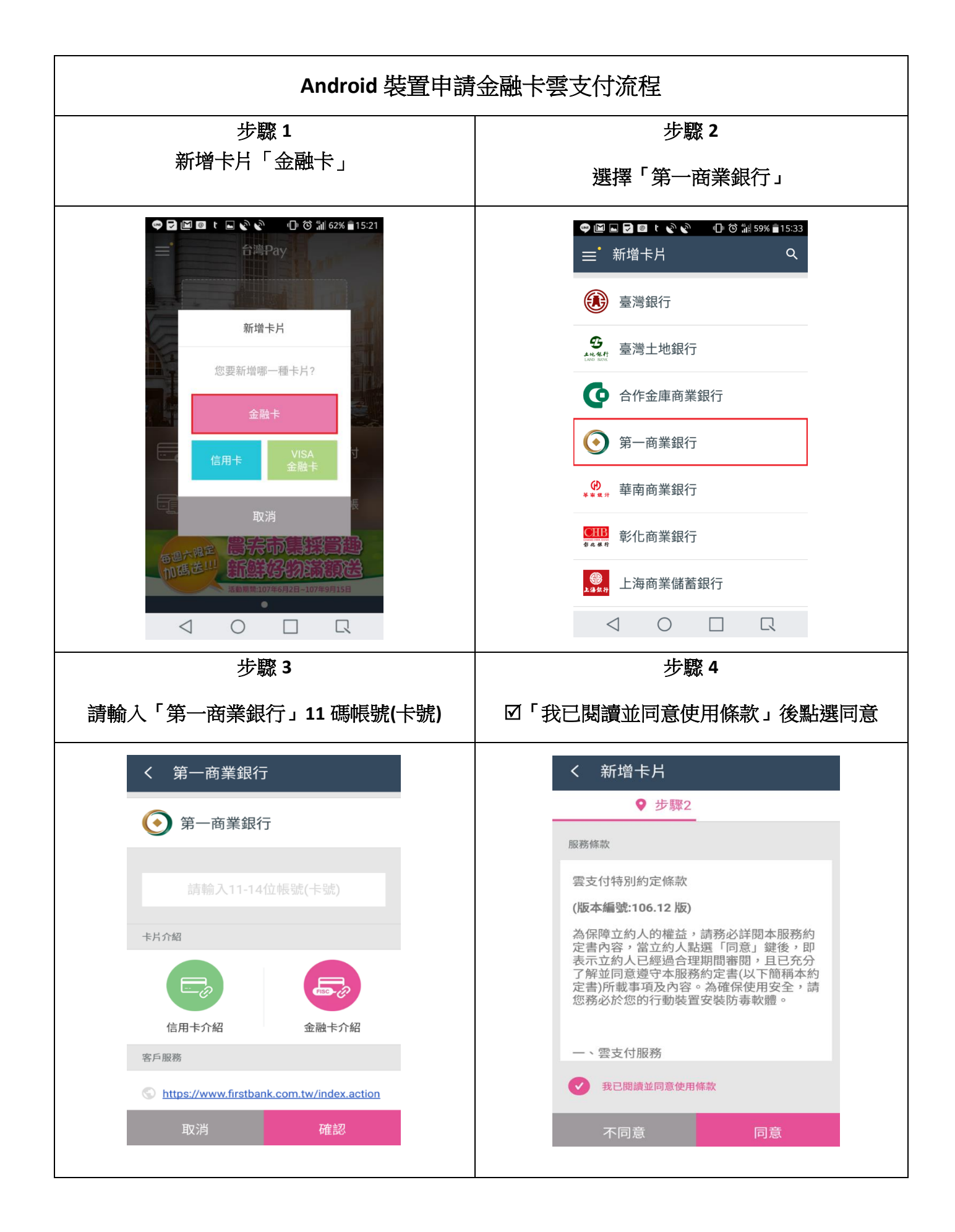

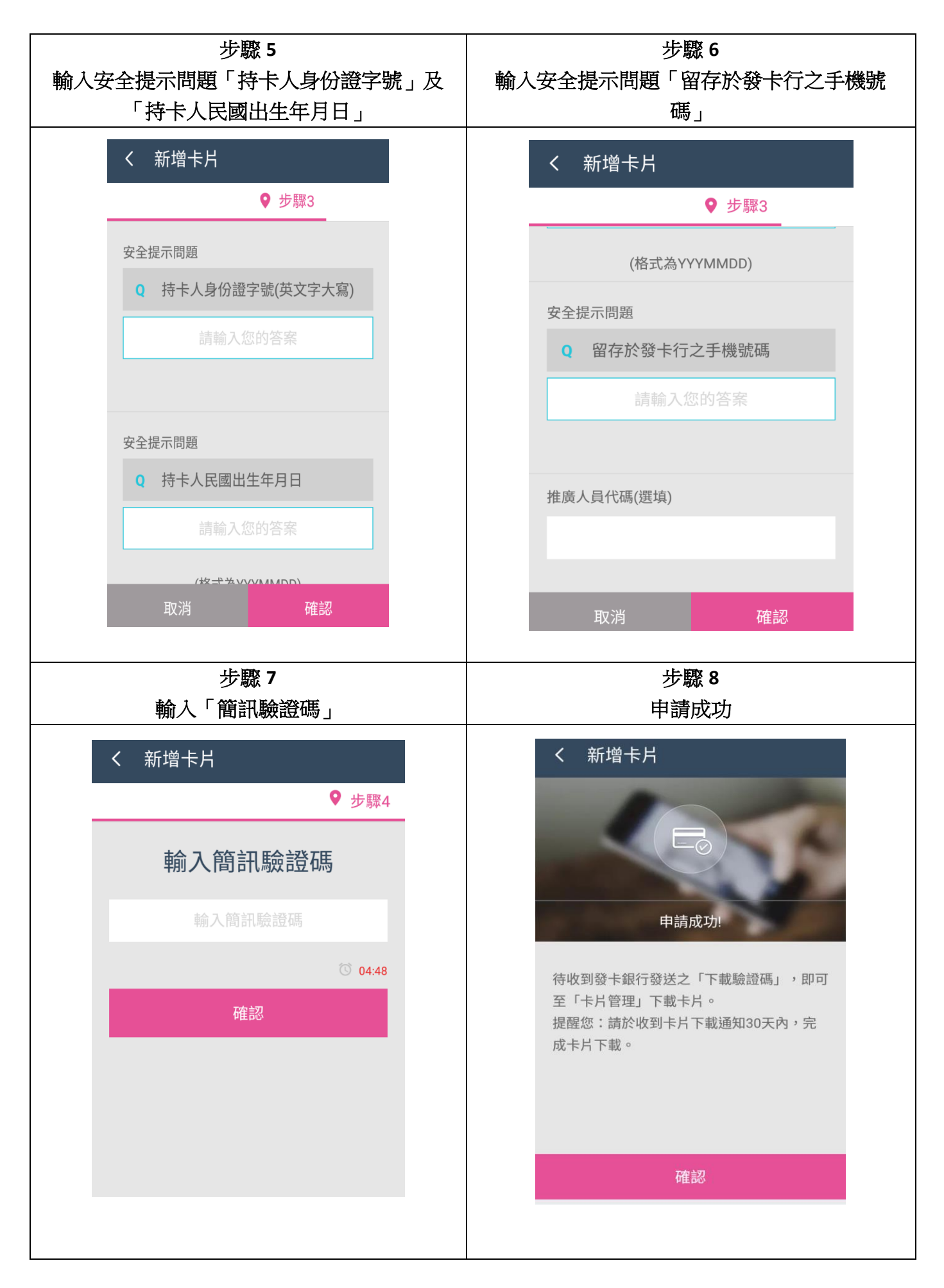

| 步驟 9                                                                | 步驟 10                                                        |
|---------------------------------------------------------------------|--------------------------------------------------------------|
| 收到發送「下載驗證碼」後,即可至「卡片管                                                | 輸入「下載驗證碼」                                                    |
| 理」下載卡片。                                                             |                                                              |
| <ul> <li>■ t ♥ L № @ 2 b N ô 1 61% 15:30</li> <li>= 卡片管理</li> </ul> |                                                              |
| 第一銀行 First Bank       Cloud       G       F載                        | 第一銀行 First Bank<br>Cloud<br>G<br>下載                          |
| □ 第一銀行金融卡雲支付-01                                                     | □□ 第一銀行金融卡雲支付-01                                             |
| □ 第一銀行金融卡雲支付-01                                                     | □ 第一銀行金融卡雲支付-01                                              |
| 下載                                                                  | 輸入下載驗證碼                                                      |
|                                                                     | 確認<br><t< td=""></t<>                                        |
| <b>步驟 11</b><br>設定 6~12 位「卡片密碼」                                     | <b>步驟 12</b><br>卡片下載成功                                       |
| <ul> <li>● ● ● ● ● ● ● ● ● ● ● ● ● ● ● ● ● ● ●</li></ul>            |                                                              |
| 請設定卡片密碼                                                             |                                                              |
| œ認<br>< <p>○ □ □</p>                                                | Pay吉帶您去       台灣Pay     永康茵圈A好康       活動日期:107/4/21~107/5/20 |